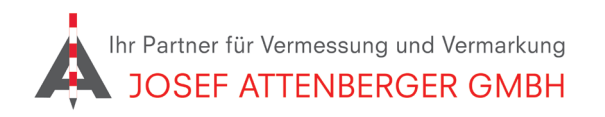

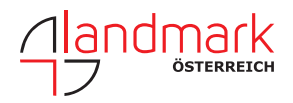

## UMSTELLEN DES MOUNTPOINTS VON VRS\_3\_3G AUF VRS\_3\_4G PN FIELD PRO

**1.** Öffnen Sie die PN Field pro Software und verbinden Sie den PNR21. Tippen Sie anschließend auf den "Weiter" Pfeil.

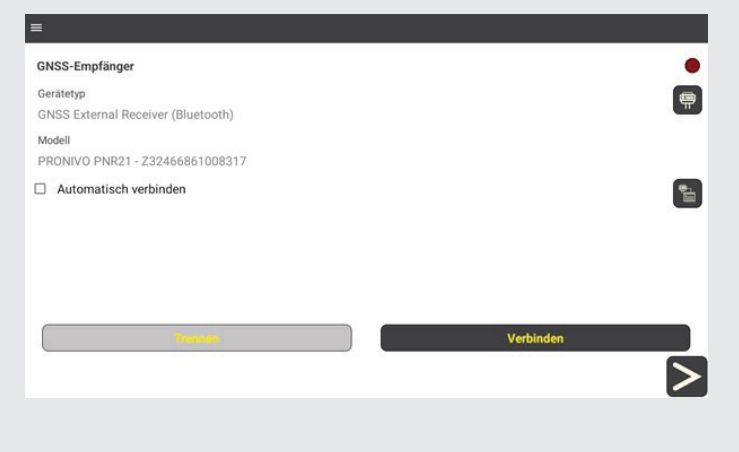

**3.** Tippen Sie auf das Feld mit den drei Punkten in der Zeile "Server".

|                              | <b>\$</b>         | <b>~</b> ≜ | H 1.412 24/24<br>V 1.297 CON | 34%       |
|------------------------------|-------------------|------------|------------------------------|-----------|
| Arbeitsmodus                 |                   |            |                              |           |
|                              | UHF GPRS INTERNET |            |                              |           |
| Elevationsmaske (*)          |                   |            |                              | 10        |
| Server                       | Sapos BY          |            |                              | _         |
| Getrennt                     |                   |            |                              |           |
| 0 B gesendet - 0 B empfangen |                   |            |                              |           |
|                              |                   |            |                              |           |
|                              |                   |            |                              | Verbinden |
| <                            |                   |            |                              | >         |

2. Tippen Sie auf "Rover".

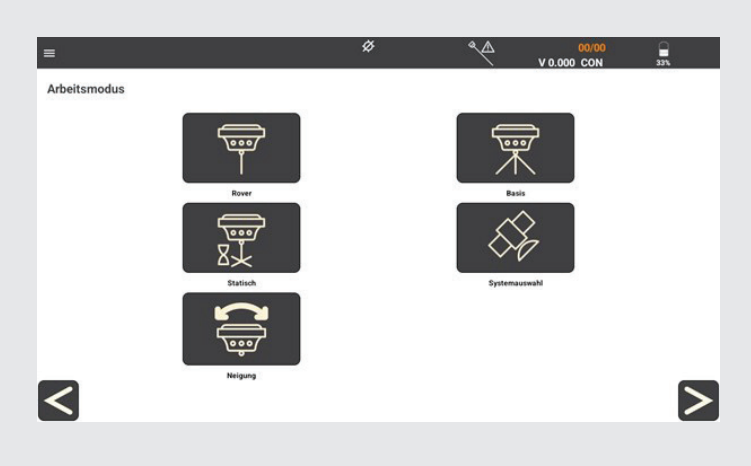

4. Tippen Sie auf "Aktualisieren".

|                       | Server      | Sapos BY       | 5<br><b>V</b> 20 | /25<br>DN | <b>1</b> 355 |
|-----------------------|-------------|----------------|------------------|-----------|--------------|
| Arbeitsmodus          | IP          | 195.200.70.199 |                  |           |              |
|                       | Port        | 2101           |                  |           |              |
| Elevationsmaske (*)   | Nutzername  | [              |                  | 10        |              |
| Server                | Passwort    |                |                  |           |              |
| 2 days of 1           | Mountpoint  |                |                  |           |              |
| Getrennt              | VRS_3_3G_BY |                |                  |           |              |
| 0 B gesendet - 0 B er | VRS_3_3G_BY |                |                  |           |              |
| Training              | C RTCM      |                |                  |           | Verbinden    |
| <                     |             | K Nein         |                  |           | >            |

**5.** Anschließend können Sie aus der Mountpointliste den neuen "VRS\_3\_4G\_BY" Mountpoint auswählen. Tippen Sie dann auf "OK" um die Auswahl zu bestätigen.

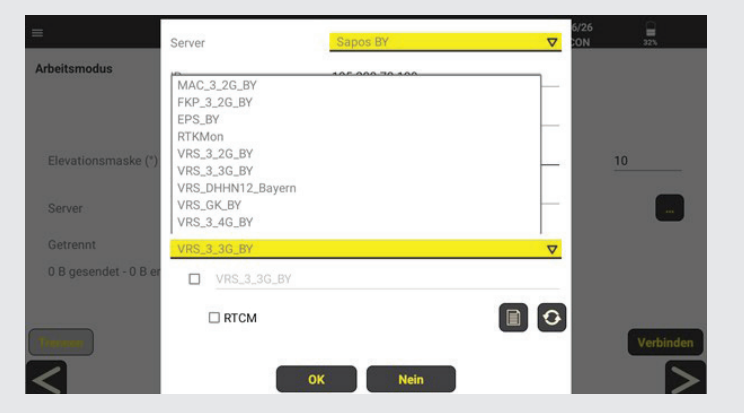

**6.** Tippen Sie auf "Verbinden", um die Verbindung zu SAPOS herzustellen.

|                              | ٥                 | A | H 1.211 27/27<br>V 1.227 CON | 33%       |
|------------------------------|-------------------|---|------------------------------|-----------|
| Arbeitsmodus                 |                   |   |                              |           |
|                              | UHF GPRS INTERNET |   |                              |           |
| Elevationsmaske (*)          |                   |   |                              | 10        |
| Server                       | Sapos BY          |   |                              |           |
| Getrennt                     |                   |   |                              |           |
| 0 B gesendet - 0 B empfangen |                   |   |                              |           |
|                              |                   |   |                              |           |
|                              |                   |   |                              | Verbinden |
|                              |                   |   |                              |           |

**Josef Attenberger GmbH** www.attenberger.de f www.facebook.com/attenberger.gmbh/ www.youtube.de/attenberger www.instagram.com/attenberger\_vermessung https://de.linkedin.com/company/josef-attenberger-gmbh LANDMARK Produktions- und Handelsgesellschaft m.b.H. www.landmark.at